| Вариант оплаты через личный кабинет КИС                    | Вариант оплаты через ПАО «Банк Уралсиб»                                                                                                    | Вариант оплаты через ПАО «Сбербанк России»                |
|------------------------------------------------------------|----------------------------------------------------------------------------------------------------|-----------------------------------------------------------|
| «Образование»                                              | 1. зайти на сайт оплаты банка <u>oplata.uralsib.ru</u> ,                                                                                                    | 1. зайти на сайт оплаты банка <u>online.sberbank.ru</u> , |
| 1. осуществить вход в систему в личный кабинет родителя,   | 2. выбрать услугу «Горячее питание школьника (БРСК)» (при                                                                                                    | 2. выбрать услугу «Школьное питание в РБ», ввести         |
| 2.выбрать закладку «Питание» и нажать «Оплатить»:          | необходимости «Буфетное питание»)                                                                                                    | номер лицевого счета, проверить информацию и              |
| A Hospital H Dittaure E Kattu O Downsu                     | На главную Поиск услуг. Город Уфа                                                                                                    | нажать «Продолжить»:                                      |
|                                                            | Гоодная питания (КРСИ) О Найти                                                                                                    | Школьное питание в РБ                                     |
| Счета детеи<br>Гарифуллиц Радмир Вилеами. Ваяволна питанке | Уточните параметры поиска:                                                                                                    |                                                           |
| тип счёта номер счёта баланс                               | Образование детские сады ЖКХ Прочее                                                                                                    |                                                           |
| CTO/OEBA 00000011688901 0.00 P                             |                                                                                                    | СПИСАТЬ СО СЧЕТА                                          |
|                                                            | никозлания и Сррску рускотозаводоводоосо Вруметное питание школьника (БРСК) инкозлания (БРСК) инкозлания с СрСК) инкозлания с СрСК инкозлания с СрСК инкоз | Visa Classic 2 360,58 ₽                                   |
| буфет 00000011000502 0.00 F Оплатить                       | Kag yenjini 15019 Kag yenjini 15023                                                                                                    | лицевой счет                                              |
|                                                            | З.ввести номер лицевого счета ученика, информацию о карте,                                                                                                    | T 000000011688901                                         |
|                                                            | сумму и нажать «Далее»:                                                                                                    | φήο ρεδεμκα                                               |
|                                                            |                                                                                                    | Сарифуллия Радмир Вильевич                                |
|                                                            | * Лицевои счет или номер 7654321<br>карты                                                                                                    |                                                           |
| адрес плательщика и нажать «Оплатить».                     |                                                                                                    | продолжить                                                |
| Оплата счета «Столовая» ×                                  | Фио Ресенка: Тарифуллин гадмир Б.                                                                                                    | 3. проверить реквизиты платежа, ввести сумму и            |
|                                                            | Наименование МАУ ЦДДП                                                                                                    | перейти к оплате:                                         |
| Homep Cvera.                                               | организации:                                                                                                    | СЕРИЯ И/ИЛИ НОМЕР ДОКУМЕНТА                               |
|                                                            | Класс: 9А                                                                                                    | т 111111111                                               |
| 1000                                                       |                                                                                                    |                                                           |
| K nnaste:                                                  | Баланс: 230 🗎                                                                                                    | ГРАЖДАНСТВО                                               |
| 1025.00                                                    |                                                                                                    | - P0001/5                                                 |
| E-mail:                                                    | * Реквизиты карты                                                                                                    | Россия                                                    |
| Введите e-mail                                             | Карта должна быть<br>подключена к 3DSecure                                                                                                    | ИДЕНТИФИКАТОР ПЛАТЕЛЬШИКА УСЛУГИ                          |
| ФИО плательщика:                                           | ■ 4198 0000 1111 2222                                                                                                    |                                                           |
| Гарифуллин Виль Ямилович                                   | СРОК ДЕЙСТВИЯ 01/22                                                                                                    | T 10100000000111111111                                    |
| Адрес плательщика:                                         |                                                                                                    |                                                           |
| г. Уфа                                                     | CVV/CVC2 @ ••••                                                                                                    | о Сумма платежа                                           |
|                                                            |                                                                                                    |                                                           |
| Отмена Оплатить                                            |                                                                                                    | прододжить                                                |
|                                                            | Баланс -1000                                                                                                    |                                                           |
| 4. ввести реквизиты банковской карты (номер, срок          | 1000.00                                                                                                    |                                                           |
| деиствия, код безопасности с оборота карты).               |                                                                                                    | Комиссия составляет:                                      |
|                                                            |                                                                                                    | - через Сбербанк онлайн – 1%                              |
| При оплате через личный кабинет принимаются карты          | Комиссия: 10.00 RUB                                                                                                    | - через банкомат и платежный терминал с карты – 1,2%      |
| любых банков.                                              | Назал                                                                                                    | - через банкомат и платежный терминал наличными –         |
| комиссия составляет 2,5%*                                  | Далее                                                                                                    | 2%, минимум 30 руб.                                       |
|                                                            | 4. после проверки информации нажать «Рассчитать                                                                                                    | - в кассе банка – 3%, но не менее 25 руб. (при оплате     |
|                                                            | комиссию» и перейти к оплате.                                                                                                    | картой), не менее 30 руб (при оплате наличными).          |
|                                                            | При оплате картой банка Уралсиб на сайте oplata.uralsib.ru                                                                                                    |                                                           |
|                                                            | комиссия 0,75%                                                                                                    |                                                           |

\* ведутся переговоры по уменьшению комиссии

\*\*Если лицевого счета нет, то его можно узнать в личном кабинете родителя, обратившись в школу к классному руководителю или

позвонив по телефону горячей линии 8-800-100-81-80 (звонок бесплатный)